# Wikiprint Book

Title: Przewodnik użytkownika > Proces obiegu karty urlopowej

Subject: eDokumenty - elektroniczny system obiegu dokumentów, workflow i CRM - UserGuide/Others/LeaveCard

Version: 14

Date: 07/26/25 14:19:28

# **Table of Contents**

| Przewodnik użytkownika > Proces obiegu karty urlopowej                          | 3 |
|---------------------------------------------------------------------------------|---|
| Menu                                                                            | 3 |
| Wprowadzenie                                                                    | 3 |
| Opis modułu urlopy                                                              | 3 |
| 1. Wypisanie karty urlopowej przez pracownika i przekazanie jej do przełożonego | 4 |
| 3. Eksport dokumentu do programu kadrowego                                      | 7 |
| Podsumowanie                                                                    | 7 |
|                                                                                 |   |

# Przewodnik użytkownika > Proces obiegu karty urlopowej

#### Menu

- 1. <u>Wprowadzenie</u>
- 2. Opis modułu Urlopy
- 3. Wypisanie karty urlopowej i przekazanie do przełożonego
- 4. Akceptacja przez przełożonego
- 5. Eksport dokumentu do programu kadrowego
- 6. <u>Podsumowanie</u>

#### Wprowadzenie

W niniejszym artykule przedstawimy proces obiegu karty urlopowej pracownika. Jak wiadomo taki proces angażuje bardzo wiele osób, stąd system eDokumenty ma za zadanie zautomatyzować, uporządkować i uprościć przekazywanie tego dokumentu odpowiednim osobom. Składa się ono z następujących etapów:

- 1. Wypisanie karty i przekazanie do przełożonego
- 2. Wydanie decyzji przez przełożonego, czyli:
  - 1. akceptacja i przekazanie dokumentu do księgowości, lub
  - 2. odrzucenie wniosku
- 3. Eksport do programu kadrowego i/lub wydruk dokumentu.

Realizacja procesu przebiega w rzeczywistości w większej ilości kroków, niż jest to wypisane powyżej. Schemat tej procedury przedstawia poniższy schemat (Rys.1)

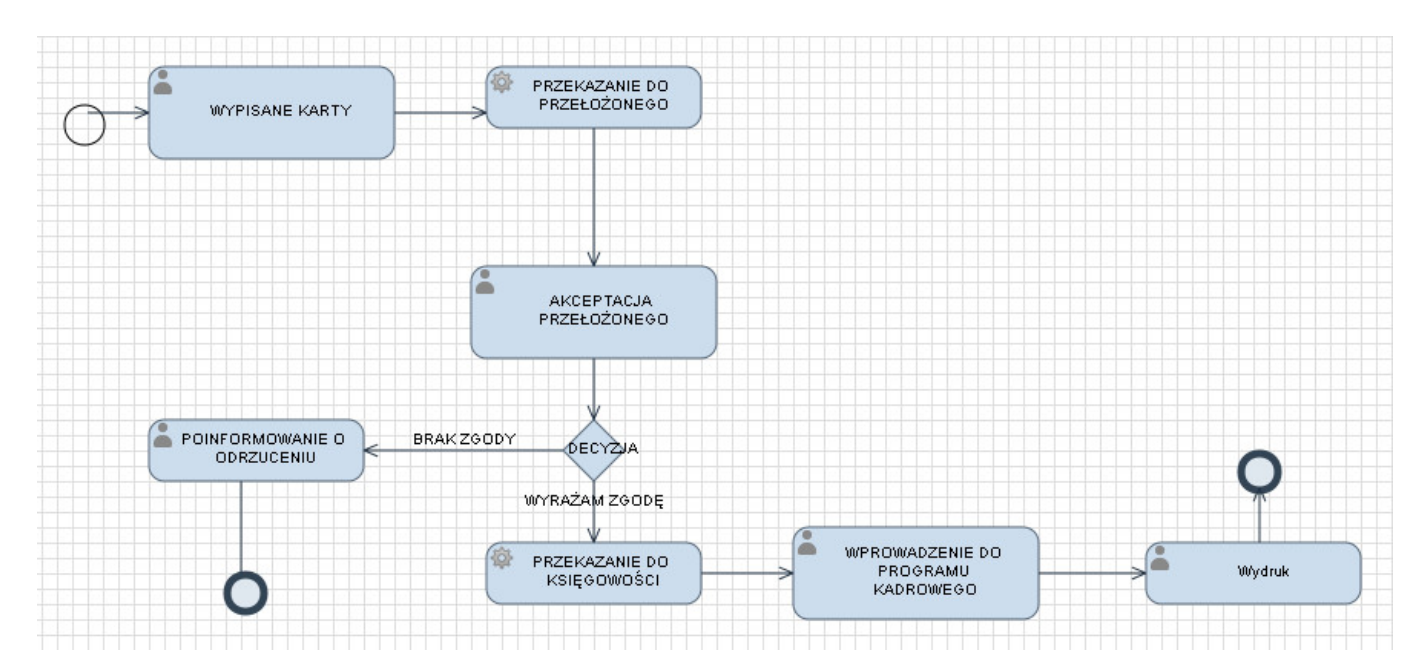

(Rys.1 - Schemat procesu obiegu karty urlopowej)

Poniżej opiszemy każdy z tych etapów.

#### Przejdź do Menu

# Opis modułu urlopy

Jednakże zanim przejdziemy do tego procesu najpierw opiszemy z czego składa się moduł urlopów. Widok modułu przedstawia poniższy obrazek:

| aty         | Moje wnioski         |              |                  |                  |  |  |  |
|-------------|----------------------|--------------|------------------|------------------|--|--|--|
| ± 🔁 2009    | Nowy 🖉 Edycja 💈 Usuń |              |                  |                  |  |  |  |
| 2010        | Hr wniosku           | Data wniosku | Początek uriopu  | Koniec Urlopu    |  |  |  |
| - 2012      | Iwona Dobek          | Iwona Dobek  |                  |                  |  |  |  |
| Styczeń     |                      |              | 2011-03-23       | 2011-03-29       |  |  |  |
| I Luty      |                      | 2011-04-21   | 2011-04-28 08:00 | 2011-04-29 16:00 |  |  |  |
| 🛐 Marzec    |                      |              |                  |                  |  |  |  |
| 🔟 Kiniecień |                      | 2012-03-12   | 2012-03-12 08:00 | 2012-03-15 08:00 |  |  |  |
| 💷 Maj       |                      |              |                  |                  |  |  |  |
| 33 Czetwiec |                      | 2012-05-29   | 2012-05-29 04:00 | 2012-05-29 07:00 |  |  |  |
|             |                      |              | 2012-06-08 08:00 | 2012-06-15 16:00 |  |  |  |
|             |                      | 2012-06-04   | 2012-06-08 08:00 | 2012-06-08 16:00 |  |  |  |
|             |                      | 2012-06-04   | 2012-06-11 08:00 | 2012-06-11 16:00 |  |  |  |

(Rys.1 - Panel modułu Urlopy)

Panel modułu składa się z dwóch okien. Po lewej stronie znajduje się okno filtru daty wniosku urlopowego (rok -> miesiąc). Natomiast prawy panel zawiera listę wniosków złożonych przez danego użytkownika. Dwukrotne kliknięcie otwiera kartę wniosku urlopowego.

Przejdź do <u>Menu</u>

# 1. Wypisanie karty urlopowej przez pracownika i przekazanie jej do przełożonego

Pierwszym krokiem w tym procesie jest wypisanie karty urlopowej. W tym celu użytkownik systemu przechodzi do zakładki Urlopy (Rys.2)

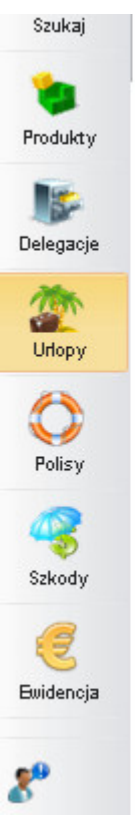

(Rys.2 - Moduł urlopy)

Otwiera się moduł urlopów, który został przedstawiony poniżej (Rys.3)

| ary<br>2009 | Nosay / Edycja 💈 Uau | Noje umoje umoje umoje u Noje u Noje |                 |               |  |
|-------------|----------------------|----------------------------------------------------------------------------------------------------|-----------------|---------------|--|
| 2011        | Nr wniosku           | Data wniosku                                                                                                    | Początek urlopu | Konie¢ Urlopu |  |
| 2012        |                      |                                                                                                    |                 |               |  |
| Luby        |                      |                                                                                                    |                 |               |  |
| Marzec      |                      |                                                                                                    |                 |               |  |
| Pint Mart   |                      |                                                                                                    |                 |               |  |
| [31] KLAJ   |                      |                                                                                                    |                 |               |  |

(Rys.3 - Moduł urlopy)

W menu modułu wybieramy przycisk *Nowy*, który otwiera nam okno nowego wniosku urlopowego. W oknie tym wybieramy Pracownika, który wnioskuje o urlop, wprowadzamy daty początku i końca urlopu, ilości dni, powodu urlopu. Od razu na tym etapie możemy dodać skan wniosku urlopowego, jako załącznik(Rys.4).

| Whiosek o urlop                                                                                                    |                                                                                                    |
|----------------------------------------------------------------------------------------------------|----------------------------------------------------------------------------------------------------|
| Dokument                                                                                                    |                                                                                                    |
| Ogóine                                                                                                    |                                                                                                    |
| Pracownik:<br>Bieleck Anna *<br>Powód:<br>Urlop wypoczynicowy<br>Ilożó dni:<br>0<br>Prayczyna:<br>Urlop wypoczynicowy *<br>Opis<br>Proceduta:<br>KARTA ULOPOWA * | Od Dnia:<br>2012-08-08_08:00<br>Do dnia:<br>2012-08-16_16:00<br>Data wniosku:<br>2012-08-01<br>Data:<br>2012-08-01<br>Status<br>ZAAKCEPTOWANO |
| Załączniki Po zapisie                                                                                                    |                                                                                                    |
| + Nazwa                                                                                                    | Rozmiar Wersja Data utw. 🍋 🧁 Dodaj 🔹                                                                                                    |
|                                                                                                    | Skanuj<br>Wyšlij<br>Pokaž wersje<br>Odśwież                                                                                                   |
| Zapisz                                                                                                    | OK Anuluj                                                                                                    |

(Rys.4 - Okno wniosku urlopowego)

Jeżeli dany pracownik nie posiada dostępu do tego modułu wniosek o urlop może wypełnić z poziomu zakładki **Dokumenty**. Po wypełnieniu wniosku zobaczymy tam gotowy dokument(Rys.5) z oknem etapu procedury, w którym aktualnie jesteśmy.

| Wniosek o urlop - Wniosek Urlopowy Bieleck Anna 3        |                  |                                  | - ×             |
|----------------------------------------------------------|------------------|----------------------------------|-----------------|
| Dokument Drukuj                                          |                  | <u>Ukrvi</u>                     | *               |
| Ogólne Instrukcje Uprawnienia Powiązania Komentarze Kopi | e Historia       | Procedura:<br>KARTA ULOPOWA      |                 |
| Pracownik:                                               | Od Dnia:         | Aktualny etap:<br>WYPISANE KARTY |                 |
| Bieleck Anna                                             | 2012-06-08 08:00 |                                  |                 |
| Powod:                                                   | Do dhia:         | Do wykonania przez:              |                 |
|                                                          | 2012-00-15 10.00 | Kierownik Działu Hand            | lowego - Anna 📥 |
| R                                                        | 2042-08-04       | Kowalaka                         |                 |
| Provence 21                                              | Data:            |                                  |                 |
|                                                          | 2012-06-01       |                                  |                 |
| Onis                                                     | Status           |                                  |                 |
| Wniosek Urlopowy Bieleck Anna 3                          | ZAAKCEPTOWANO    |                                  | -               |
| Procedura:                                               |                  |                                  |                 |
| KARTA ULOPOWA 🔹 0                                        |                  |                                  |                 |
| Załączniki Po zapisie                                    |                  |                                  |                 |
| A Natwo                                                  | Rozmian Wersia   | Data Utur Utura                  | Dodai  +        |
| - 1102 110                                               | Noziliai mersja  |                                  |                 |
|                                                          |                  |                                  | Skanuj          |
|                                                          |                  |                                  | Wyślij          |
|                                                          |                  |                                  | Pokaż wersje    |
|                                                          |                  |                                  | Orthonat        |
|                                                          |                  |                                  | Crosomer        |
|                                                          |                  |                                  |                 |
|                                                          |                  |                                  |                 |
|                                                          |                  |                                  |                 |
| Zapisz                                                   |                  | OK                               | Anuluj          |

(Rys.5 - Okno wniosku urlopowego z danymi procedury)

Przejdź do <u>Menu</u>

==2. Akceptacja przez przełożonego == #etap2 Następnym krokiem w tym procesie jest akceptacja przez przełożonego. Na tym procesie możemy wykonać jedną z dwóch operacji:

- zatwierdzić wniosek i przekazać go do działu księgowości,
- odrzucić wniosek

| Daty        | Moje wnioski         |              |                  |                  |  |  |  |
|-------------|----------------------|--------------|------------------|------------------|--|--|--|
| + 1 2009    | Nowy 🖉 Edycja 💈 Usuń |              |                  |                  |  |  |  |
| 2011        | Nr wniosku           | Data wniosku | Początek urlopu  | Koniec Urlopu    |  |  |  |
| 2012        | Iwona Dobek          | Iwons Dobek  |                  |                  |  |  |  |
| Stvczeń     |                      |              | 2011-03-23       | 2011-03-29       |  |  |  |
| I Luty      |                      | 2011-04-21   | 2011-04-28 08:00 | 2011-04-29 16:00 |  |  |  |
| 🛐 Marzec    |                      |              |                  |                  |  |  |  |
| 📰 Kiniecień |                      | 2012-03-12   | 2012-03-12 08:00 | 2012-03-15 08:00 |  |  |  |
| 💷 Maj       |                      |              |                  |                  |  |  |  |
| 31 Czetwiec |                      | 2012-05-29   | 2012-05-29 04:00 | 2012-05-29 07:00 |  |  |  |
|             |                      |              | 2012-06-08 08:00 | 2012-06-15 16:00 |  |  |  |
|             |                      | 2012-06-04   | 2012-06-08 08:00 | 2012-06-08 16:00 |  |  |  |
|             |                      | 2012-06-04   | 2012-06-11 08:00 | 2012-06-11 16:00 |  |  |  |

(Rys.6 - Okno wniosku urlopowego z wyborem działania procedury)

Zakładamy, że przełożony akceptuje wniosek - klika więc Wyrażam zgodę. Wypełniony wniosek przechodzi do księgowości.

### Przejdź do <u>Menu</u>

### 3. Eksport dokumentu do programu kadrowego

Mając zaakceptowany dokument jesteśmy w stanie wyeksportować dane urlopu do programu kadrowego oraz stworzyć załącznik karty urlopowej z szablonu (co rozumiemy pod pojęciem *wydruk*).

Jednocześnie pracownik wnioskujący otrzymuje powiadomienie i dokument zaakceptowanego wniosku.

#### Przejdź do Menu

### Podsumowanie

Powyższy scenariusz procesu obiegu wniosku urlopowego jest przykładem, jak można realizować takie procedury w organizacji - przy pomocy systemu eDokumenty. Kluczową sprawą, która dyryguje wszystkim jest prawidłowe ustawienie przebiegu pracy (procedury - workflow).

Przejdź do Menu